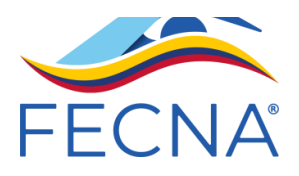

# MANUAL DE USUARIO DE INSCRIPCIONES EN PLATAFORMA SURAMERICANO ABSOLUTO POLO ACUATICO

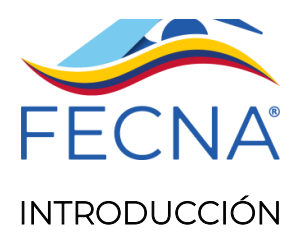

Este manual de instrucciones ha sido creado para guiar a las federaciones a través del proceso de inscripción para el suramericano absoluto, organizados por la Federación Colombiana de Natación (FECNA). Con el uso de tecnología de punta, se ha desarrollado una plataforma que facilita la inscripción y gestión en natación carreras.

El objetivo de este manual es proporcionar un paso a paso detallado y claro para realizar las inscripciones de manera eficiente y sin inconvenientes. A continuación, se describen los procedimientos necesarios, desde el acceso a la plataforma hasta la inscripción de los deportistas y la validación de la información.

Por favor, siga las instrucciones con atención para asegurarse de que todos los datos se registren correctamente y que sus deportistas puedan participar sin problemas para el suramericano absoluto.

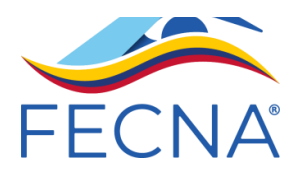

## MÓDULO DE INSCRIPCIÓN PLATAFORMA FECNA

## <u>Polo acuático</u>

#### Etapas:

- 1. Acceso a la plataforma
- 2. Registrar usuario responsable de inscripciones
- 3. Validación de deportistas
- 4. Inscripciones
  - 4.1 Inscripción equipo de polo acuático
  - 4.2 Asignac<mark>ión del gorr</mark>o
- 5. Resumen de inscritos

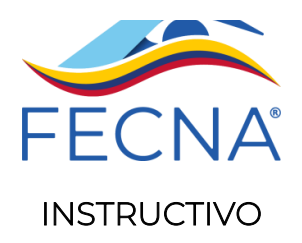

## 1. ACCESO A LA PLATAFORMA

Para realizar el registro e inscripción a los torneos de la Federación Colombiana de natación se debe ingresar a <u>https://fecna.com.co/inscripcion-a-eventos/</u>

Para iniciar el proceso de inscripción y el registro de los nadadores se debe enviar el formato en Excel adjunto con el nombre: <u>PLANTILLA\_SUBIR\_NADADORES\_2024.xlsx</u>

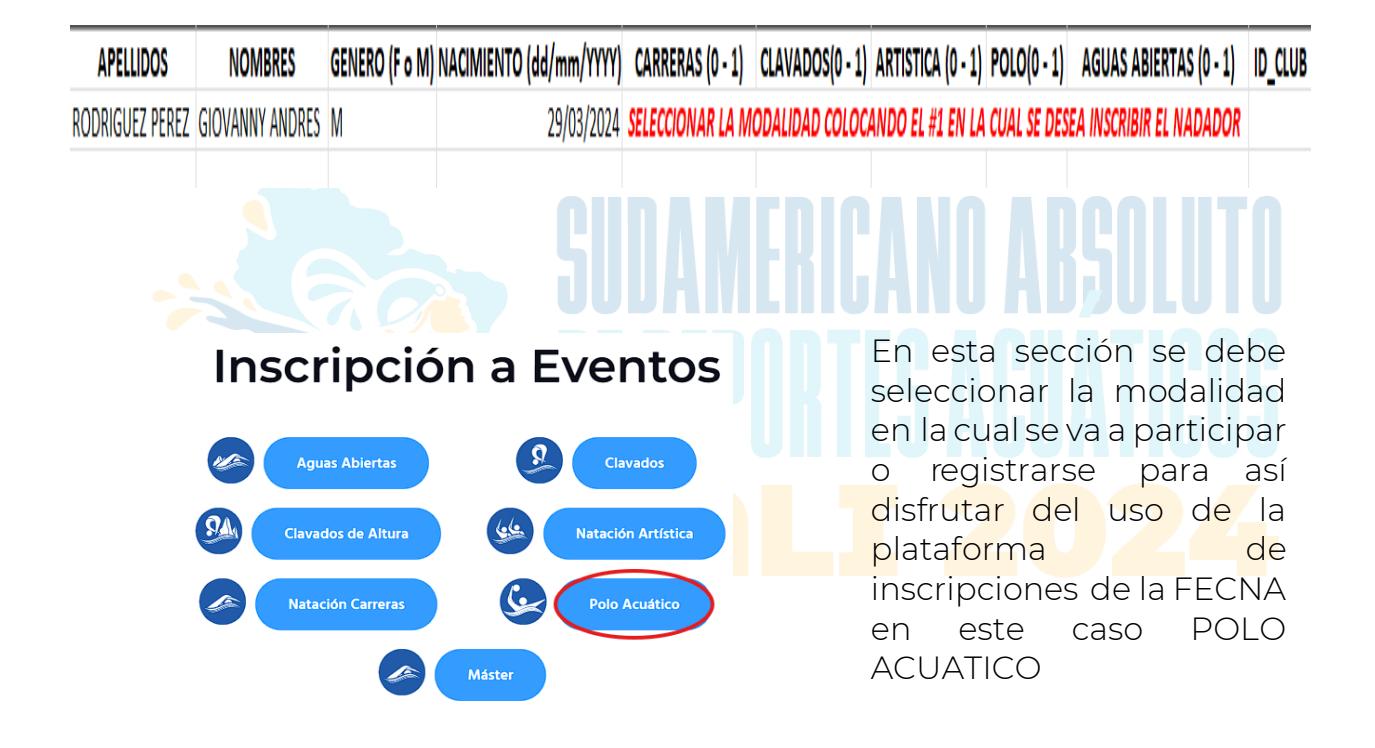

Solo se admite un registro por federación, el usuario para el ingreso dela plataforma es el documento de identidad. El cual puede ser el NIT de la federación o el documento de la persona responsable de realizar las inscripciones.

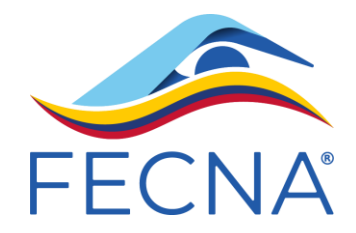

#### 2. REGISTRAR USUARIO RESPONSABLE DE INSCRIPCIONES

Ahora se realiza el registro en la plataformaque le permitirá inscribir sus deportistas.

En esta primera pantalla se hace clic en la opción **"REGISTRARSE"** que se encuentra en la parte inferior como se muestra.

Esta opción mostrará la siguiente pantalla la cual se debe diligenciar por completo.

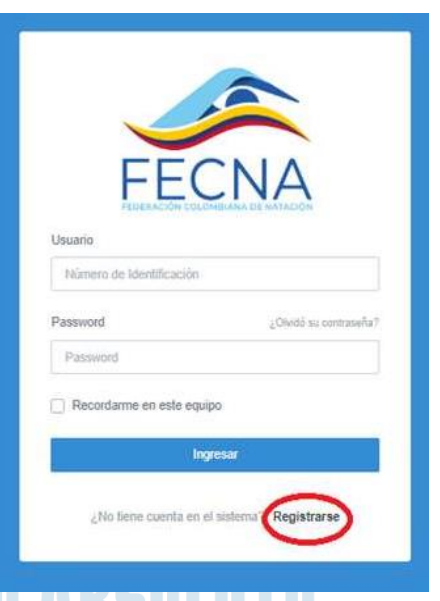

Este formulario debe ser diligenciado en su totalidad con el fin de obtener el usuario y la clave que posteriormente permitirá el acceso ala plataforma para realizar las inscripciones.

|                   | ECNIA                        |   |
|-------------------|------------------------------|---|
|                   | ECINA                        |   |
| FED               | RACION COLOMBIANA DE NATACIO | N |
|                   | REGISTRARSE                  |   |
| Identificación de | I Usuario                    |   |
| Identificación    | del Usuario                  |   |
| Nombre del Usu    | iario                        |   |
| Nombre del L      | Isuario                      |   |
| Apellido del Usu  | iario                        |   |
| Apellido del U    | Isuario                      |   |
| Correo Electrón   | ico                          |   |
| Email Valido      |                              |   |
| Club              |                              |   |
| Escriba nom       | ore del club o Liga          |   |
| Password          |                              |   |
| Password          |                              |   |
| Acepto los 1      | erminos y Condiciones        |   |
|                   | Registrarse                  |   |
|                   |                              |   |

**Nota**: Se recomienda que el usuario sea el NIT de federación o el documento de la persona responsable de realizar las inscripciones. De igual manera, se sugiere que el correo sea el registrado por la federación.

Al correo registrado llegará la notificación para activar la cuenta, es **IMPORTANTE** realizar este paso ya que de no hacerlo no podrá ingresar a la plataforma.

**Nota:** Una vez se realice la activación del usuario, por favor escribir a <u>soporte@fecna.com.co</u> indicando el nombre de la federación y el usuario.

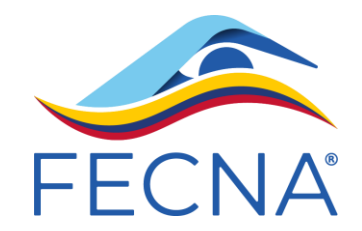

## 3. VALIDACIÓN DE DATOS DEPORTISTAS

En la plataforma, en la parte superior izquierda, encontrará la opción "Información de liga". Aquí puede validar la información de los competidores que se han registrado en la plataforma de la FECNA, así como también la información de la federación.

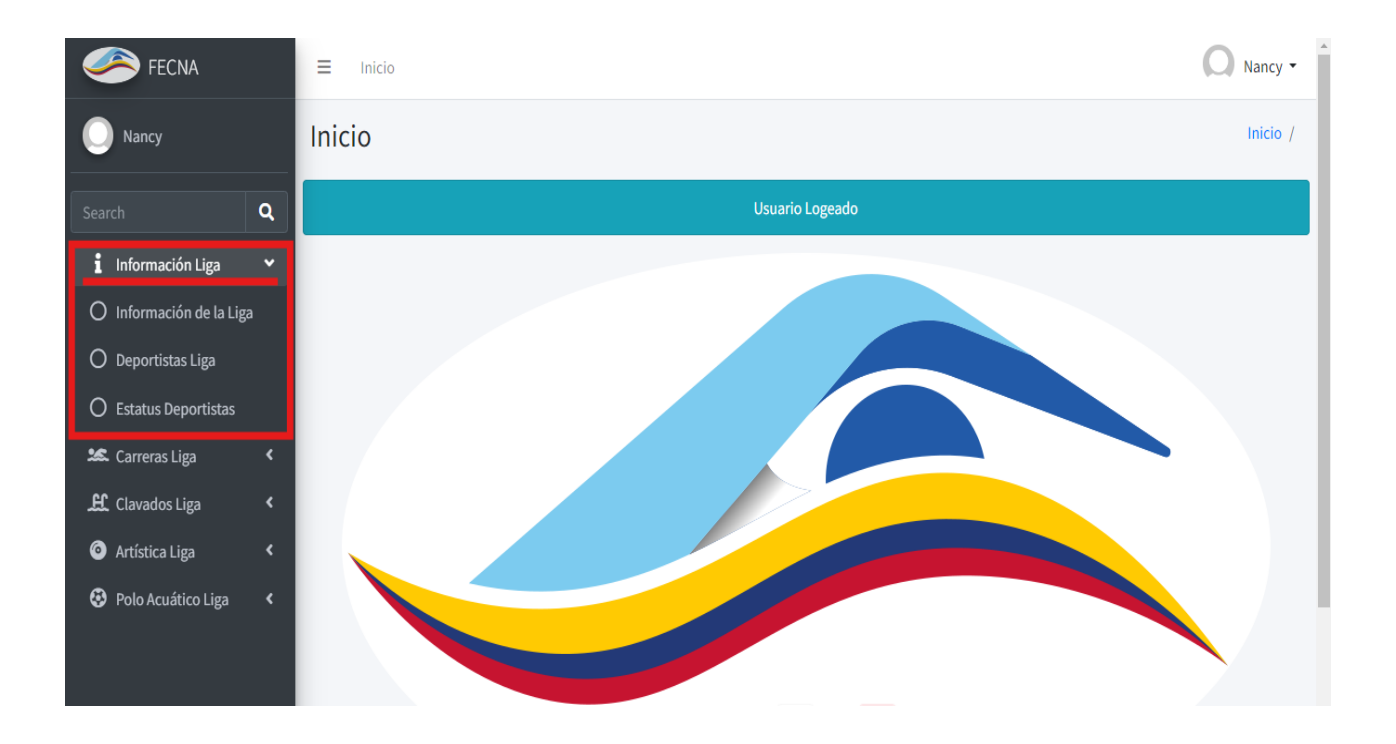

#### **4.** INSCRIPCIONES

En la opción "Polo acuático liga" se inicia el proceso de inscripción de las pruebas para el suramericano absoluto de natación carreras. Se desplegarán dos opciones más: "Inscripción a torneos" y "Resumen inscripciones".

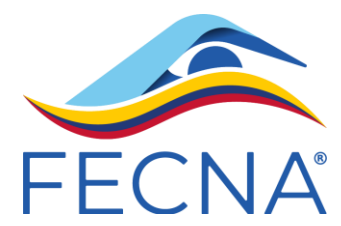

| 🥗 FECNA                                                        | ≡ Inicio                                              |                              |                |                                      | Nancy •                |
|----------------------------------------------------------------|-------------------------------------------------------|------------------------------|----------------|--------------------------------------|------------------------|
| Nancy                                                          | Inscribirse en un torneo                              |                              |                |                                      | Inicio )               |
| Search Q                                                       | Listado de Torneos                                    |                              |                |                                      |                        |
| 🛔 Información Liga 🔇 🛠 Carreras Liga 🗸                         | Mostrar 10 ¢ registros<br>Copiar CSV Excel PDF Imprin | nir Visibilidad <del>-</del> |                |                                      |                        |
| O Inscripción Torneos                                          |                                                       |                              |                | Buscar:                              |                        |
| O Resumen Inscripciones                                        |                                                       | Fecha de                     | Fecha de       |                                      |                        |
| ££ Clavados Liga 〈                                             | Nombre del Torneo 🙌                                   | Inicio 🛧                     | Finalización 🖴 | Lugar 🙌                              | Seleccionar 🗠          |
| <ul> <li>Artística Liga</li> <li>Polo Acuático Liga</li> </ul> | 2024 CAMPEONATO NACIONAL<br>INTERLIGAS                | 2024-06-12                   | 2024-06-16     | COMPLEJO ACUATICO DE<br>CARTAGENA    | Inscribir<br>Nadadores |
|                                                                | XLI COPA PACIFICO 2023                                | 2023-10-19                   | 2023-10-22     | Hernando Botero O?Byrne              | Inscribir<br>Nadadores |
|                                                                | INTERLIGAS PREJUEGOS CATEGORIAS                       | 2023-05-25                   | 2023-05-28     | PISCINAS HERNANDO BOTERO O<br>'BYRNE | Inscribir<br>Nadadores |
|                                                                |                                                       |                              |                |                                      |                        |

En el apartado "inscribir torneos" se listará el evento suramericano absoluto de polo acuático. Debe seleccionar la opción "inscribir nadadores". En la fila correspondiente al evento. En adelante podrá continuar con la inscripción de las pruebas.

### 4.1 INSCRIPCIÓN EQUIPO DE POLO ACUATICO.

En este paso se mostrará el listado de deportistas reportados por parte de la federación a la FECNA, es importante aclarar que solo se mostraran aquellos nadadores anteriormente mencionados para la modalidad de natación carreras.

En este paso se mostrará el listado de jugadores que según la categoría se pueden seleccionar para hacer parte del campeonato o parada

| Inscripción de Deportistas Torneo     | Inicio / Inscripción |
|---------------------------------------|----------------------|
| Inscribir Deportistas                 |                      |
| Apellidos y Nombres                   | +                    |
| · · · · · · · · · · · · · · · · · · · | C B.                 |
| No se encontraron registros           |                      |

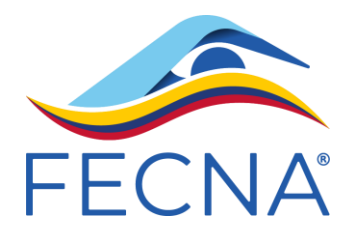

Luego de hacer clic en el + se despeja la lista completa de deportistas que se pueden inscribir en el evento

| nscribir Deportistas                                                                                                    |        |   |                        |
|----------------------------------------------------------------------------------------------------|--------|---|------------------------|
| Apellidos y Nombres                                                                                                    |        | 9 |                        |
|                                                                                                    | •      | + |                        |
| ACEVEDO VELASQUEZ SAMUEL<br>AGUDELO BOLIVAR CRISTIAN FELIPE<br>ANDRADE JARAMILLO EMMANUEL<br>ARANGO VASQUEZ JUIAN SEBASTIAN<br>ARANGO VASQUEZ MIGUEL ANGEL<br>ARISTIZABAL CEBALLOS JUAN SEBASTIAN<br>ARISTIZABAL CEBALLOS JUAN SEBASTIAN<br>ARISTIZABAL CEBALLOS MIGUEL MATEO<br>BELANGER HOLGUIN SANE ALEXANDER<br>BUITRAGO GONZALEZ SIMON<br>BUITRAGO TOBON JUAN CAMLO<br>CAND TAMAYO CAMLO<br>CAND TAMAYO CAMLO<br>CAND TAMAYO CAMLO<br>CAND TAMAYO CAMLO<br>CARDENN BETANCUR JUAN JOSE<br>CUERVO BUSTAMANTE SANTIAGO<br>DIAZ MEDINA NICOLAS SANTIAGO<br>ECHAVARIA SUAREZ MARIA FERNANDA<br>GARCIA PEREZ JERONIMO<br>GOMEZ SANCHEZ PABLO ANDRES<br>GINISALES RESTREPO JACOBO ALEXANDER<br>BUITAGO TURAN JUADO ANDRÉS<br>CUEVAN BUANGO JUAN DIEGO | PUKIES |   |                        |
| iar Gorro                                                                                                    |        |   | Inicio / Asignar Gorro |
| ır Número de Gorro                                                                                                    |        |   |                        |
| Nombre del Deportista                                                                                                    | Número |   |                        |
| AGUDELO BOLIVAR CRISTIAN FELIPE                                                                                                    |        | - | 8                      |
| BELANGER HOLGUIN AIDAN DANIEL                                                                                                    |        | / | •                      |
| BUITRAGO TOBON JUAN CAMILO                                                                                                    |        | 1 | •                      |
| GARCIA PEREZ JERONIMO                                                                                                    |        | - | •                      |
| GRISALES RESTREPO JACOBO ALEXANDER                                                                                                    |        | 1 | *                      |
|                                                                                                    |        |   |                        |

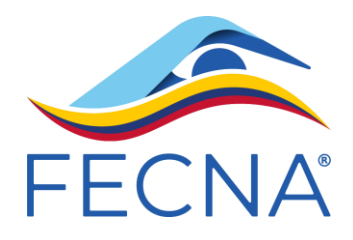

| nar Número de Gorro                |        |     |
|------------------------------------|--------|-----|
| Nombre del Deportista              | Número |     |
| AGUDELO BOLIVAR CRISTIAN FELIPE    | 1      | ✓ × |
| BELANGER HOLGUIN AIDAN DANIEL      |        | 1   |
| BUITRAGO TOBON JUAN CAMILO         |        | 1   |
| GARCIA PEREZ JERONIMO              |        | 1   |
| GRISALES RESTREPO JACOBO ALEXANDER |        | 1   |
| CUERVO BUSTAMANTE SANTIAGO         |        | 1   |

# Donde también podrán ver resultados y demás datos de cada encuentro

|                                                | Polo Ac      | uático       |                |               |                 |                 |                   | Inicio /    | Encuentros Torneos P |
|------------------------------------------------|--------------|--------------|----------------|---------------|-----------------|-----------------|-------------------|-------------|----------------------|
| Listado Encuentros de Torneos I                | Polo Acuátio | co: INTERLIO | GAS WATER POLO |               |                 |                 |                   |             | 🎛 Tabla Posiciones   |
| Mostrar 10 ¢ registros<br>Copiar CSV Excel PDF | Imprimir     | Visibilidad  | *              |               |                 |                 |                   | Burgari     |                      |
| Tipo 🔶 Fec                                     | cha ↑÷       | Hora ᠰ       | White Caps 🛛 🖘 | Blue Caps 🛛 🖘 | Marcador WC 🛛 🖴 | Marcador BC 🛛 🖴 | Asignar Gorro 🛛 🖘 | Gorro Pdf 🗠 | ScoreSheet 🖴         |
| Ronda Clasificatoria 1 202                     | 24-02-09     | 16:30        | VALLE          | ANTIOQUIA     | 0               | 1               | 🗴 Asignar Gorro   | 🖸 Pdf       | ScoreSheet           |
| Ronda Clasificatoria 1 202                     | 24-02-11     | 16:00        | ANTIOQUIA      | VALLE         | 0               | 0               | 🛈 Asignar Gorro   | D Pdf       | Le ScoreSheet        |
| Ronda Clasificatoria 1 202                     | 24-02-22     | 08:00        | ANTIOQUIA      | VALLE         | 0               | 0               | 🛈 Asignar Gorro   | DB Pdf      | 🗠 ScoreSheet         |
| Tipo Fec                                       | :ha          | Hora         | White Caps     | Blue Caps     | Marcador WC     | Marcador BC     | Asignar Gorro     | Gorro Pdf   | ScoreSheet           |

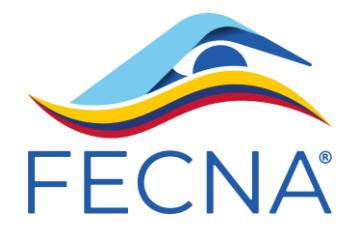

#### 5. RESUMEN DE INSCRITOS

En este menú encontrará el reporte de inscritos que ha realizado hasta la fecha, la forma de ingresar es;

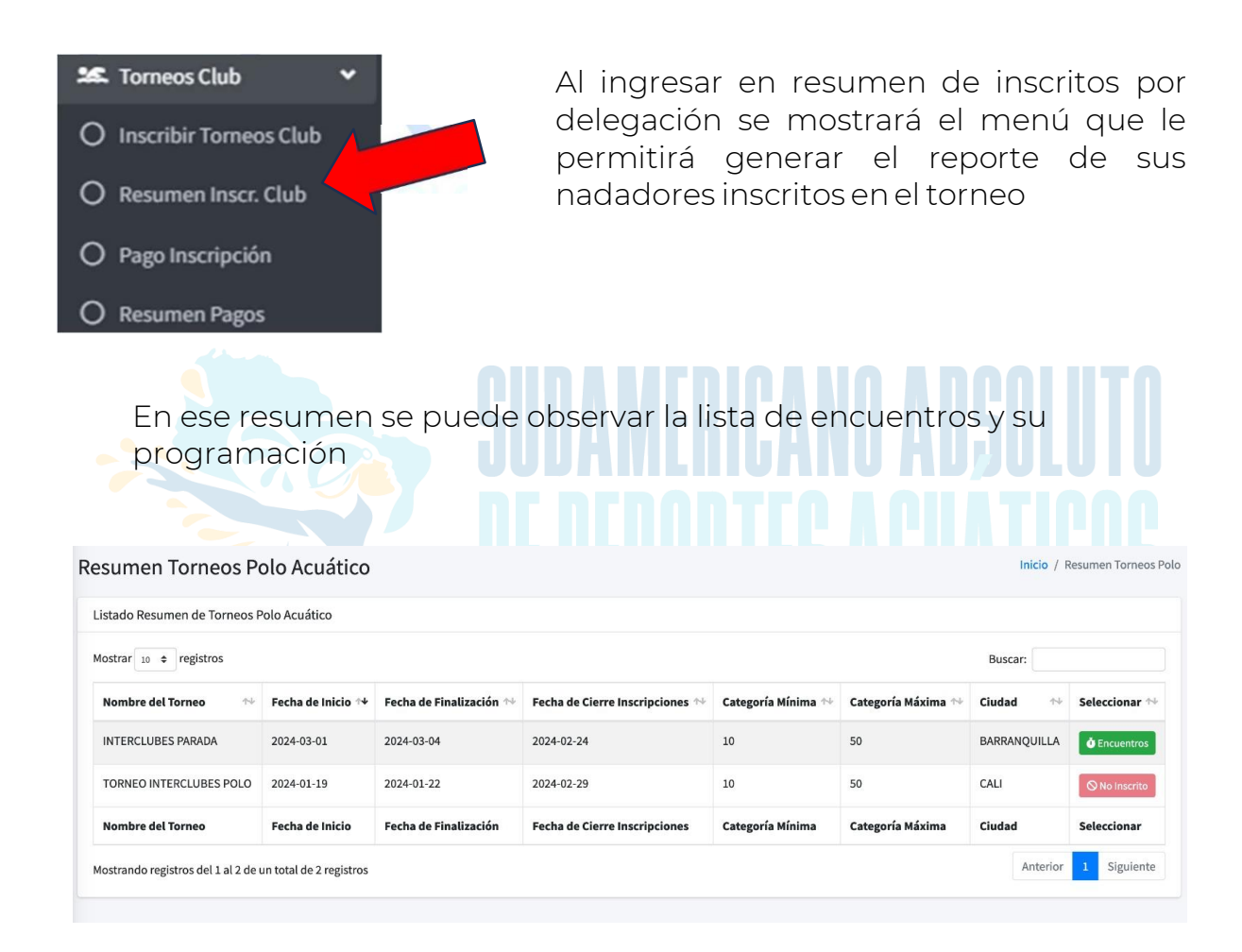

Cualquier duda por favor comunicarse con el área de soporte técnico al correo soporte@fecna.com.co